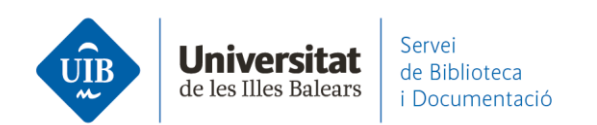

## Entrada de referencias y documentos. Desde EBSCOhost

Generalmente funciona el *Web Importer* pero si hay registros que esta opción no reconoce se pueden exportar mediante un archivo en formato RIS. El procedimiento es el siguiente: clicamos sobre la carpeta asociada a cada uno de los registros que queramos exportar y, a continuación, *Ir a vista de la carpeta*. Después clicamos sobre la opción *Exportar*:

| Depurar los<br>resultados<br>Biosqueda actual •<br>Bocleano/Frase<br>Sul sectorial forginge<br>secterite monvalon<br>Ampliadores<br>Aplicar materias<br>ecademic monvalon<br>Aplicar materias<br>Aplicar materias<br>ecademic monvalon<br>Aplicar materias<br>ecademic monvalon<br>Aplicar materias<br>ecademic monvalon<br>Aplicar materias<br>ecademic monvalon<br>Aplicar materias<br>disponibles<br>Device Facha de<br>2020 Facha de<br>2021 | Resultados da la búdiqueda: 1 a 10 de 91   Relavancia • Ociones da págiare   Compatire     exacta • Contra • Contr | La carpeta contiene<br>elementos.<br>• Transformations in<br>the L2<br>I: Language learning<br>motivat<br>Ir a: Vista de la carpeta                                                                                                    |
|----------------------------------------------------------------------------------------------------|----------------------------------------------------------------------------------------------------|----------------------------------------------------------------------------------------------------|
| EBSCOhost Contenido<br>Atrás<br>Para almacena                                                                                                    | estos elementos en la carpeta para una sesión posterior, Conectarse a Mi EBSCOhost.                                                                                                    | Construction of the states of the states of |
| Artículos (2)<br>Imágenes (0)<br>Vídeos (0)<br>Páginas (0)<br>Libros electrónicos (0)<br>Libros electrónicos (0)<br>Libros de audio (0)<br>Notas (0)<br>Otras fuentes de<br>contenido (0)<br>Vínculos persistentes a la<br>búsqueda (0)<br>Búsquedas guardadas (0)<br>Alertas de búsqueda (0)<br>Alertas de publicación (0)<br>Páginas Veto (0)                                                                                                  | Seleccionar / anular selección de todo   Eliminar elementos     I clanguage learning motivation and projected desire: an interview study with parents of young language learners.     Vijeriar   By Van Mensel, Luk; Deconinck, Julie. International Journal of Bilingual Education & Bilingualism. Jul2D19, Vol. 22 Issue 5, p535-550. 16p. DOI: 10.1001/3700500.2016.1272543., Base de datos: Academic Search Complete     Publicación   By Van Mensel, Luk; Deconinck, Julie. International Journal of Bilingual Education & Bilingualism. Jul2D19, Vol. 22 Issue 5, p535-550. 16p. DOI: 10.1001/3700500.2016.1272543., Base de datos: Academic Search Complete     Publicación   Terrises: ACADEMIC motivation, SECOND language acquisition, MULTILINGUALISM; FOREIGN language education; PARENTS; SECONDARY     Cectar a la UIB   Cectar a la UIB                                                                                                    | Imprimir Imprimir Imprimir Imprimir Counting Counting Counting Counting Counting Exportar                                                                                                    |
|                                                                                                    | 2. Transformations in the L2 self. Changing motivation in a study abroad context.                                                                                                    | D                                                                                                    |

En la pantalla siguiente, Guardar – Exportación directa en formato RIS:

www.uib.cat

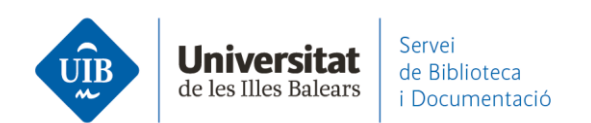

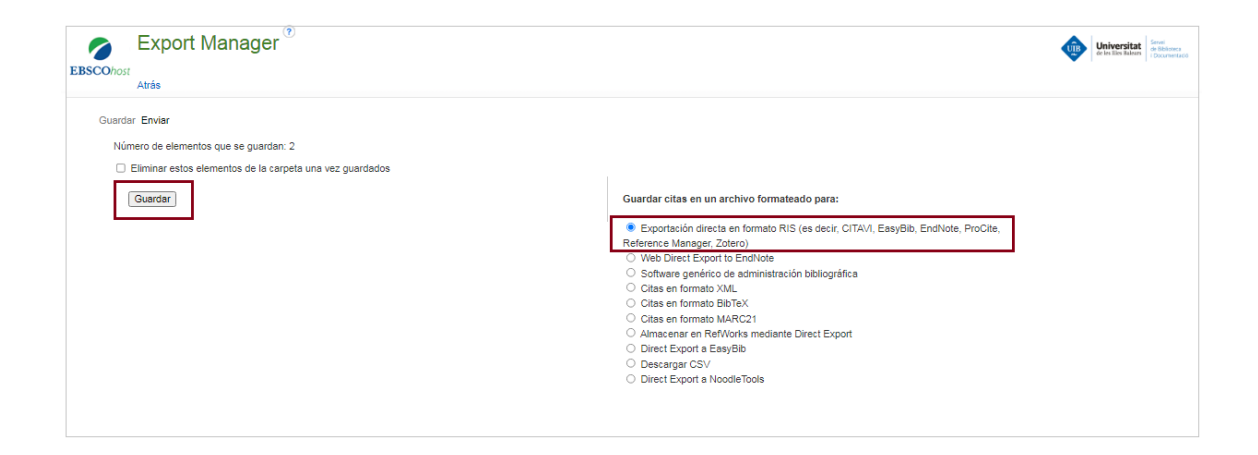

## Añadimos el archivo (delivery) a Mendeley Desktop para incorporar las referencias:

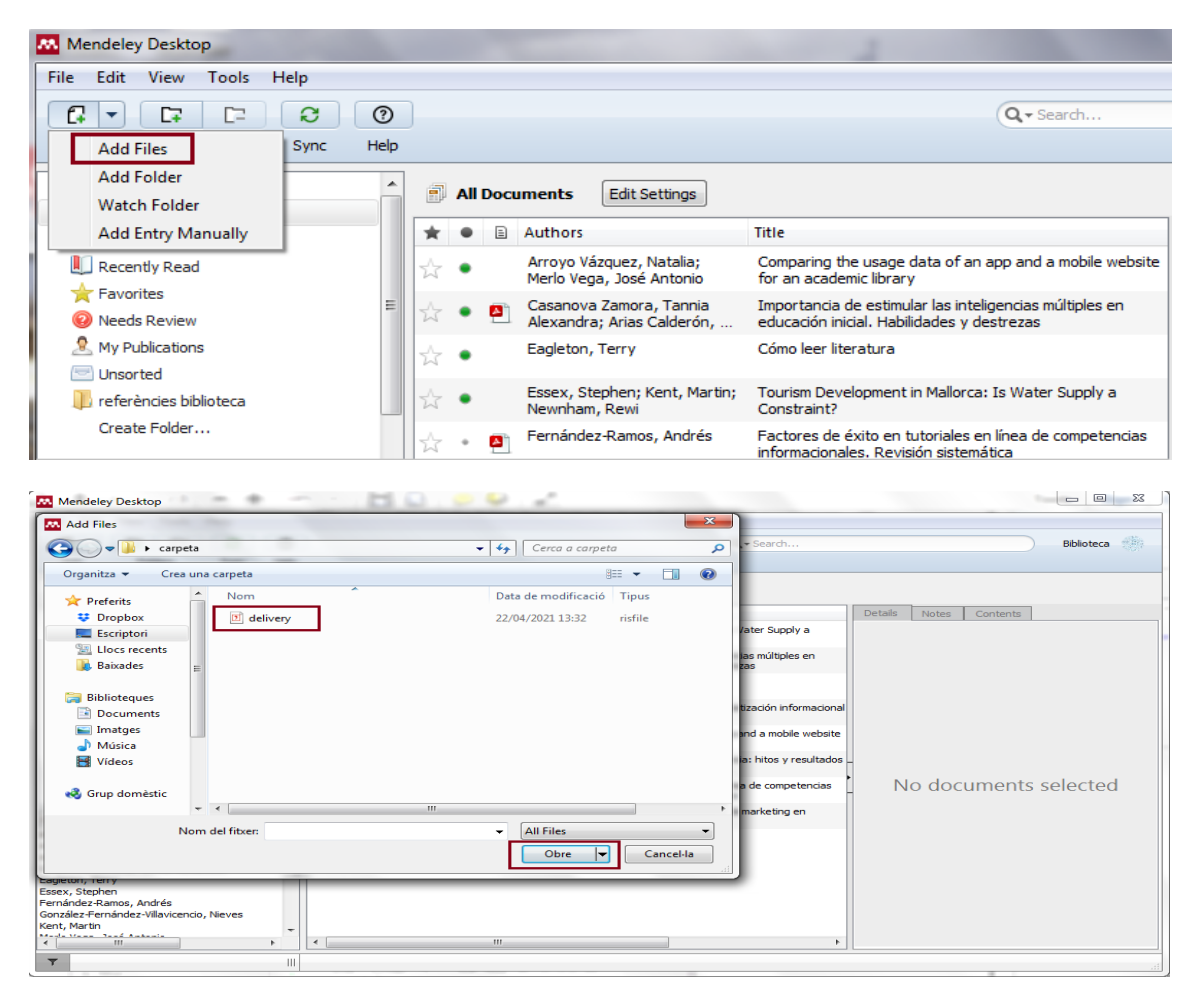

2

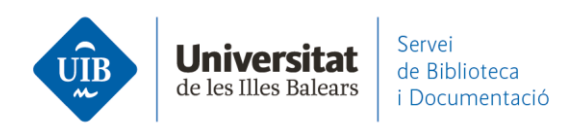

Las referencias quedan incorporadas a Mendeley Desktop y deberemos sincronizar para añadirlas también a Mendeley Web:

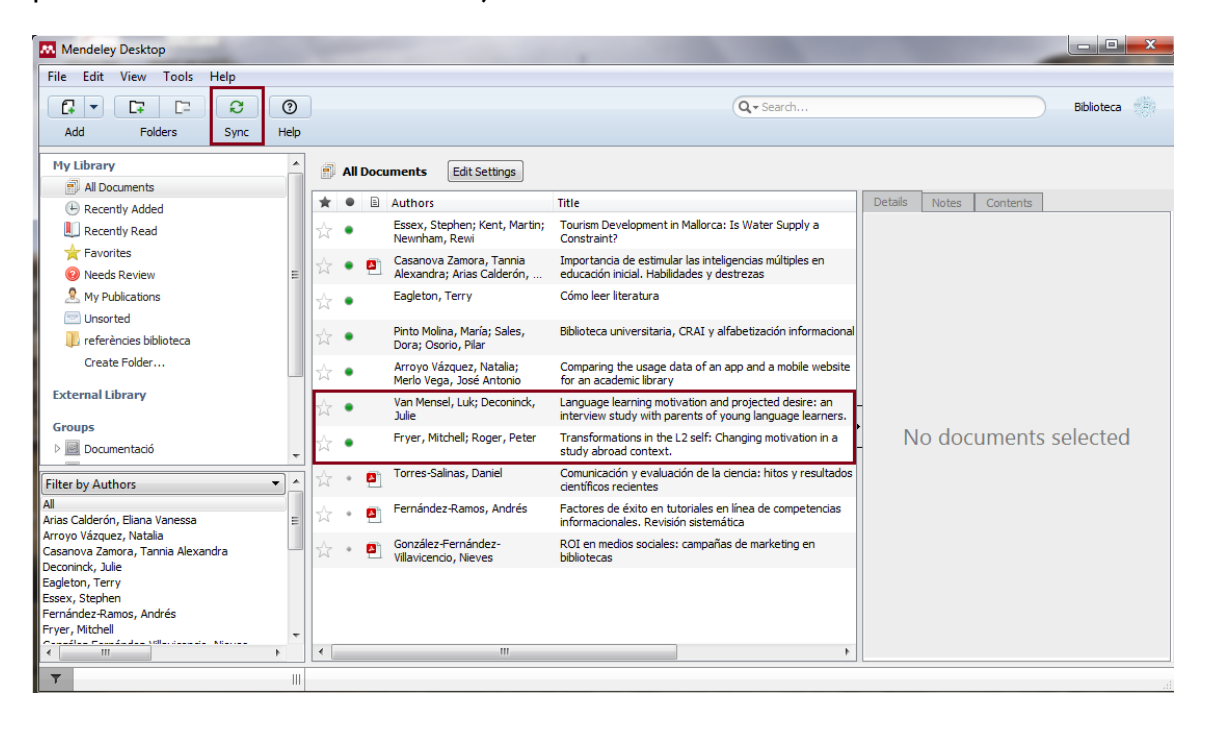

3